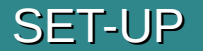

Before connecting in Artemis; Go to BOWdometer app, make sure; 1) BOWdometer is connected 2) A (new) session is started

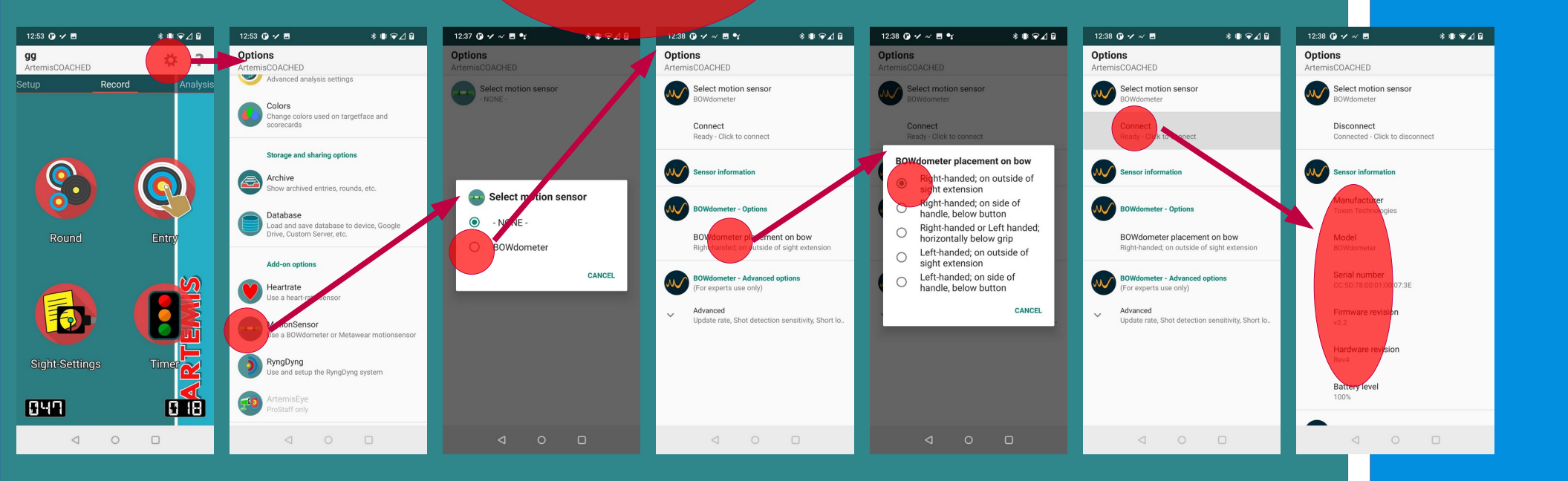

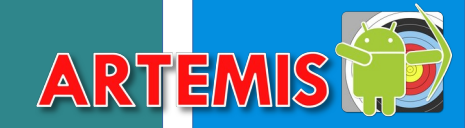

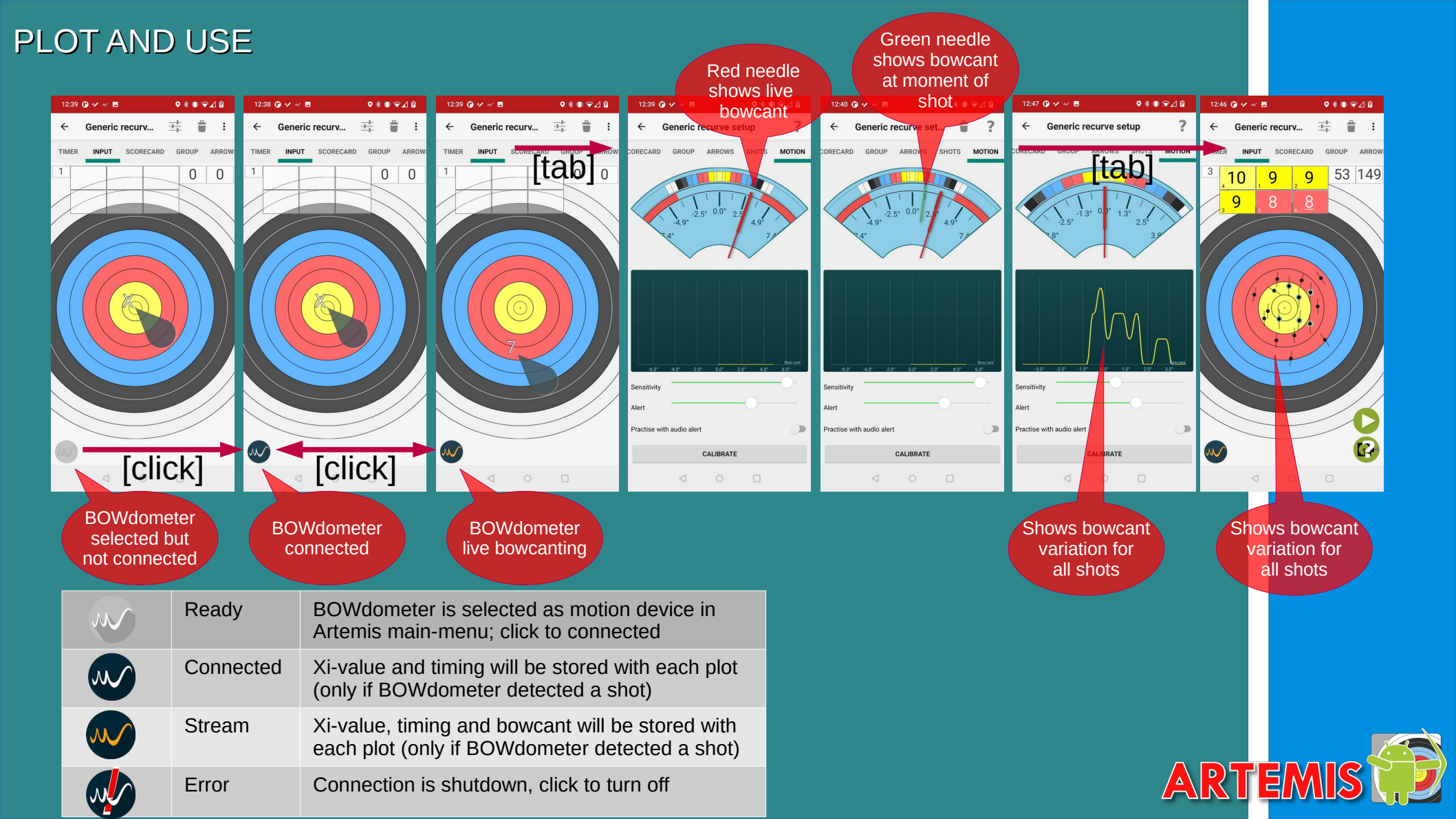

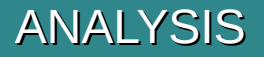

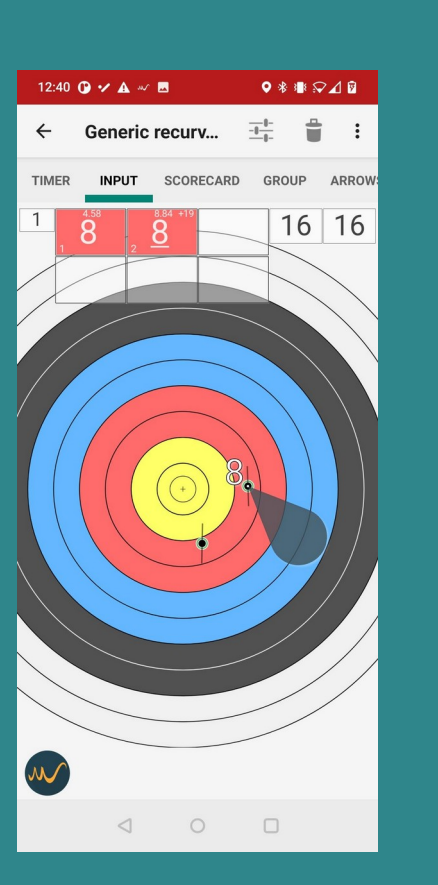

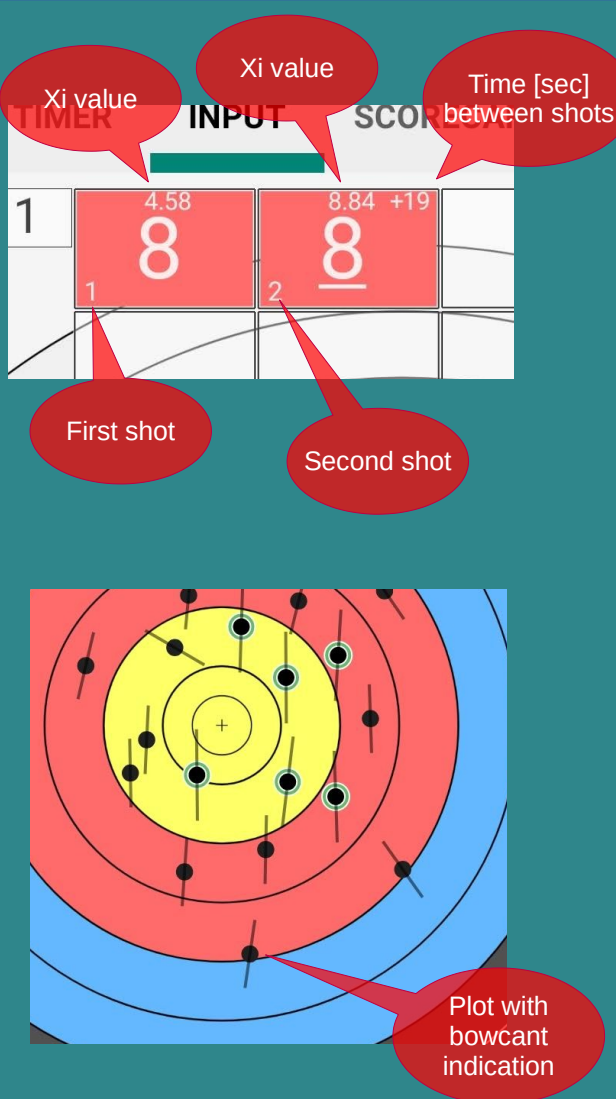

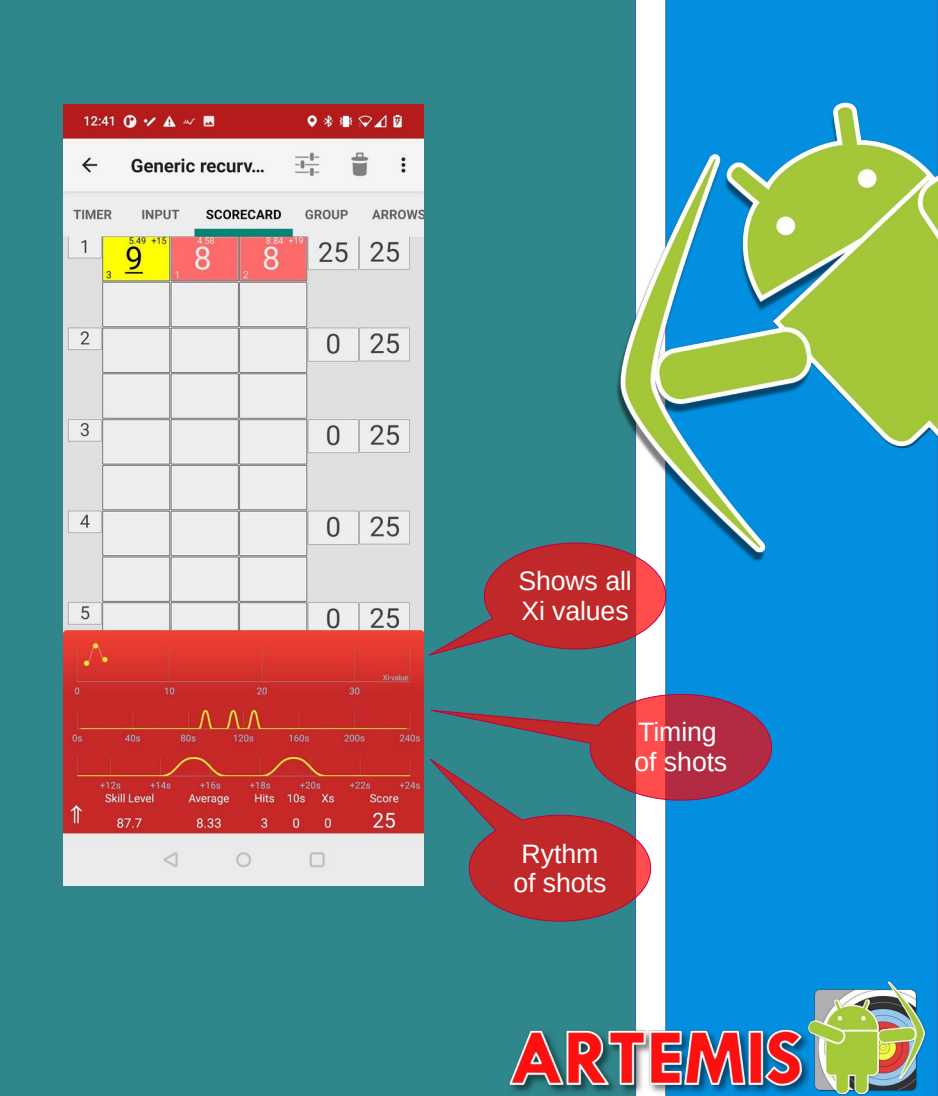

## LIVE-FEEDBACK

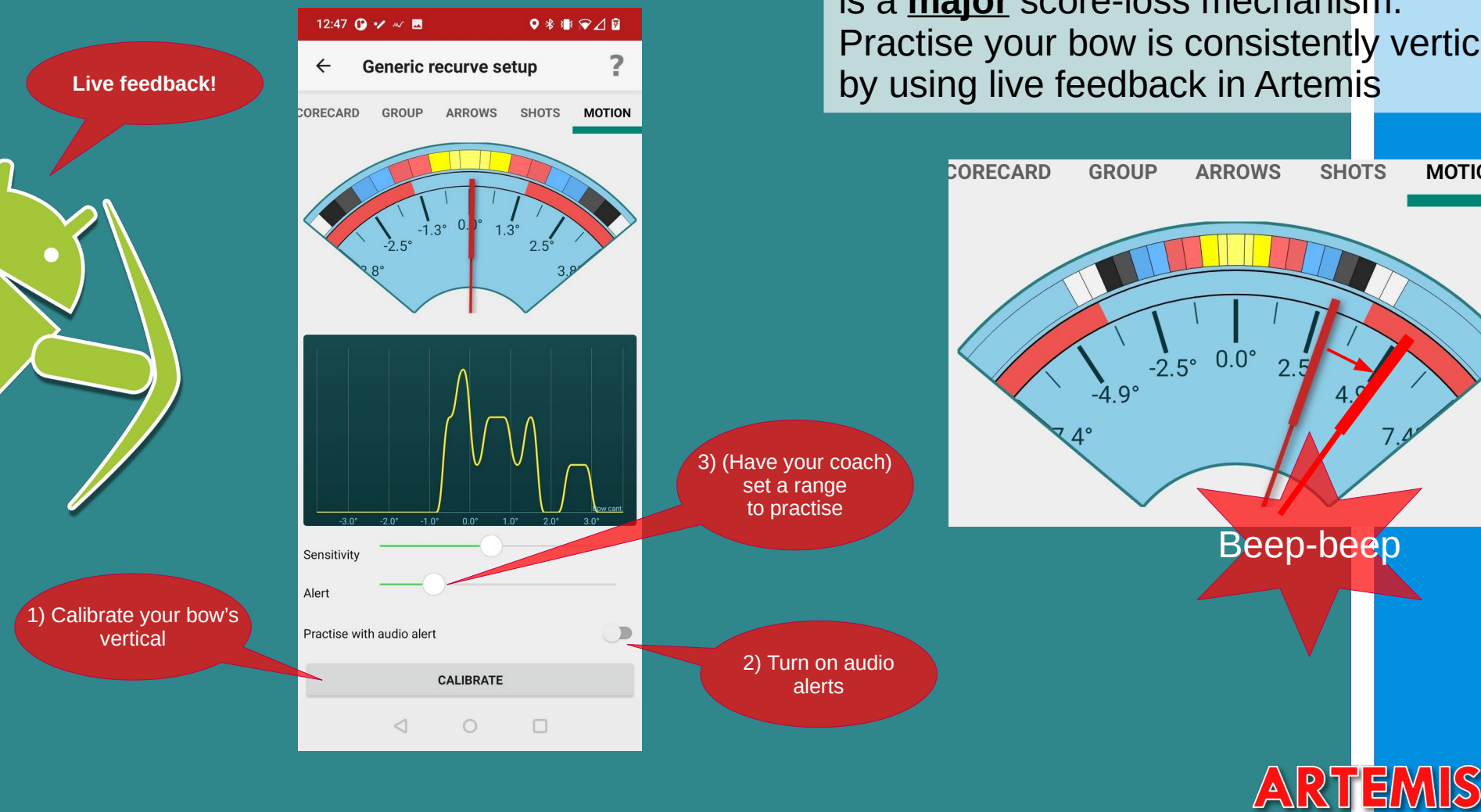

At longer distances, bowcant variation is a major score-loss mechanism. Practise your bow is consistently vertical

MOTION

## **BOWCANT INDICATOR**

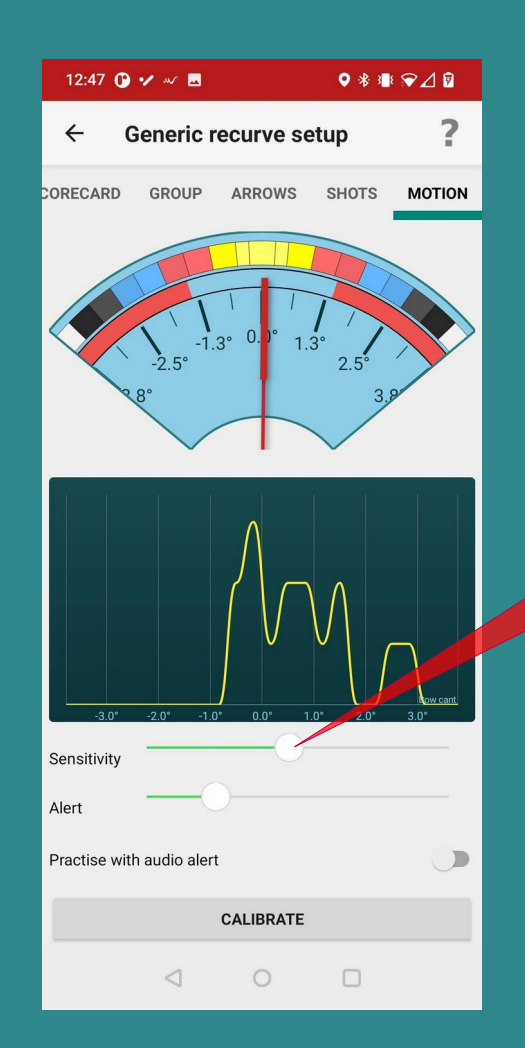

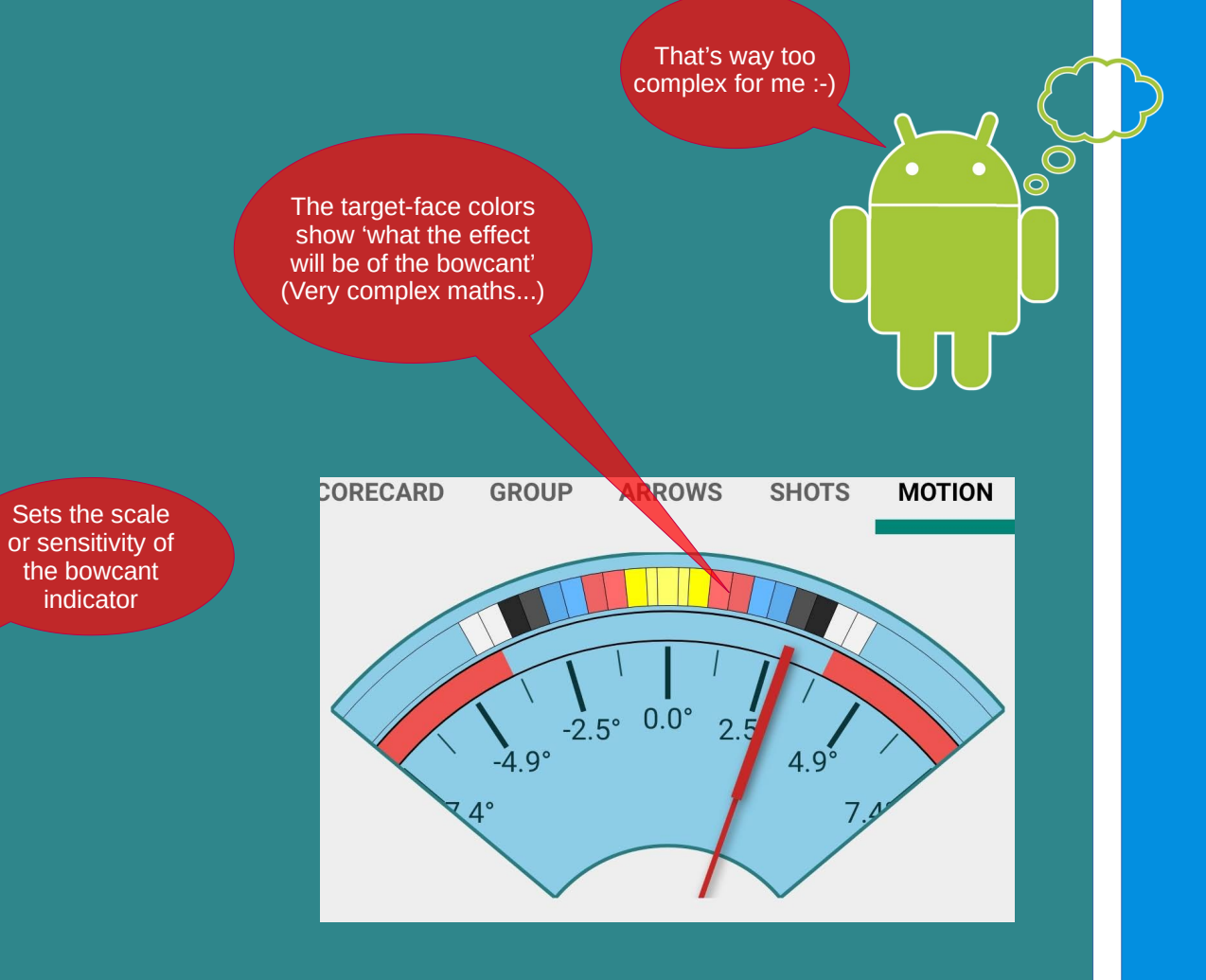

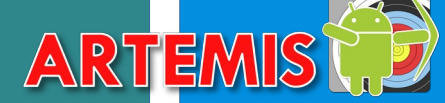

## ANALYSIS

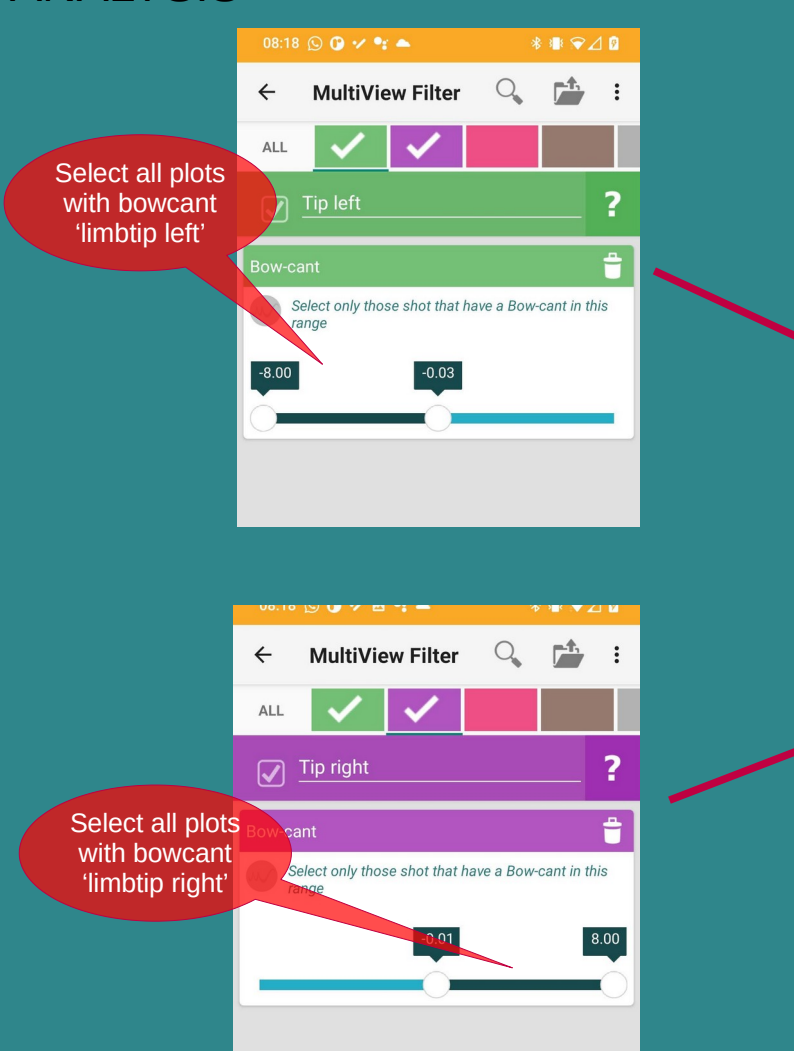

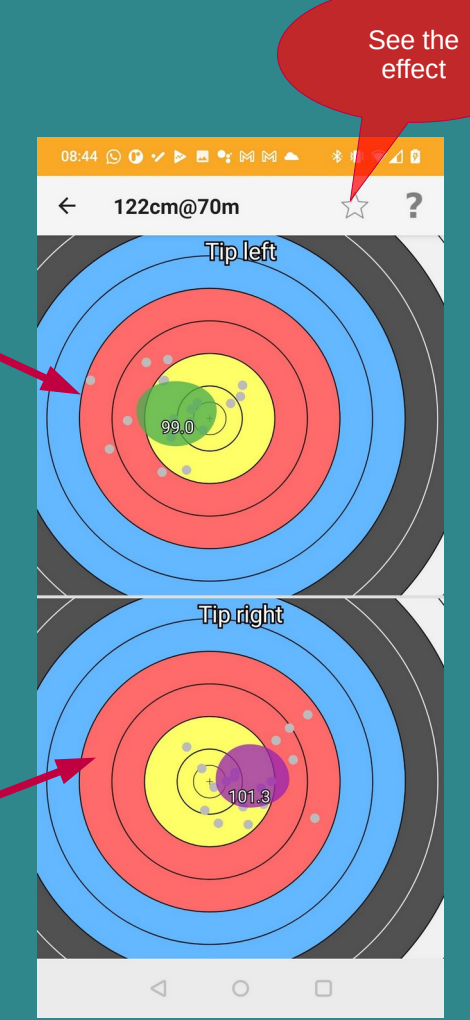

Or.. make interesting analysis on XI values MultiView Filter : ← ALL 2 -Select only those shot that have a Xi-value in this range ARTEMIS (, )